Human Resources

## Secure Messaging Service Receiving Secure Emails from West Berkshire Council

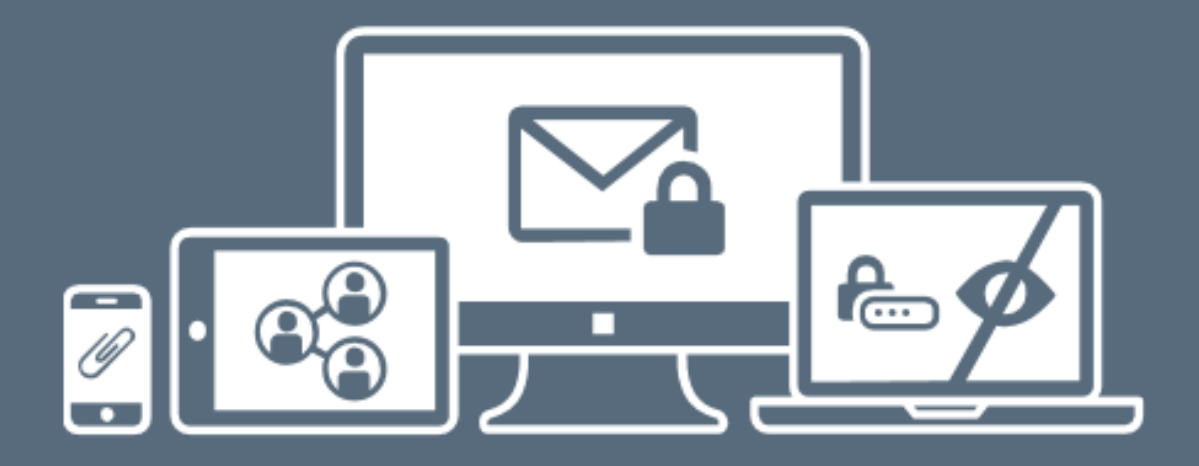

#### Secure Messaging

Mimecast Secure Messaging provides a dedicated global platform for fast communication and ultimate email privacy. Get privacy today >

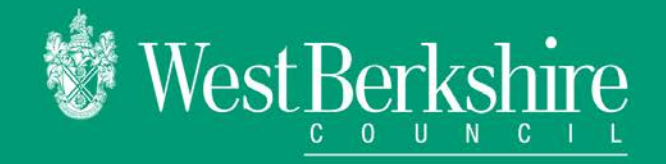

### **Table of Contents**

| What are Secure Messaging notifications?             | 3  |
|------------------------------------------------------|----|
| How do I set up my Secure Messaging account?         | 4  |
| How do I log into my Secure Messaging account?       | 7  |
| What does the Secure Messaging mailbox look like?    | 9  |
| How do I open a secure email?                        | 10 |
| How do I open an attachment?                         | 12 |
| How do I reply to a secure email?                    | 13 |
| How do I send a new secure email?                    | 15 |
| How do I reset my Secure Messaging service password? | 16 |

Created by the Training Team at West Berkshire Council. WBC/HR/KT/0116/1.0

## What are Secure Messaging notifications?

When West Berkshire Council sends you a secure email, the message itself doesn't appear in your mailbox. You receive a notification email containing a link to our Secure Messaging Service along with instructions on how to access it.

The following examples show how these notification emails may appear in two commonly used email accounts.

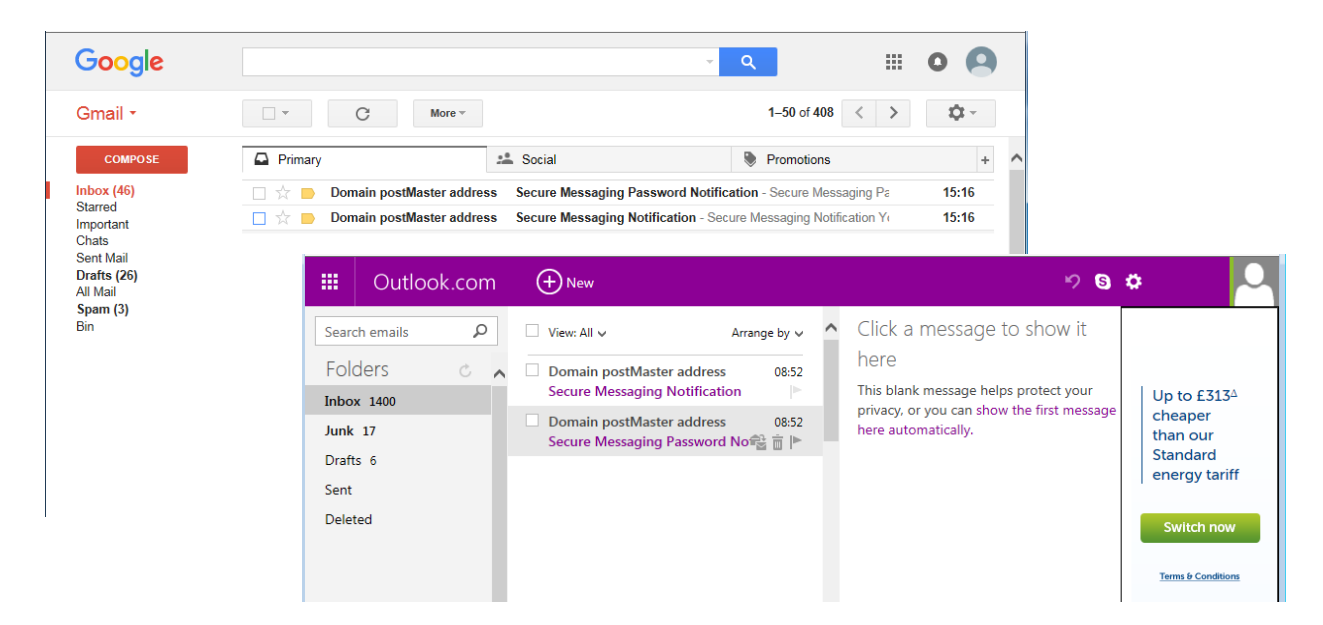

Secure Messaging Notifications from West Berkshire Council are always addressed in the following way:

- From Domain postMaster address <postmaster@westberks.gov.uk>
- Subject Secure Messaging Notification

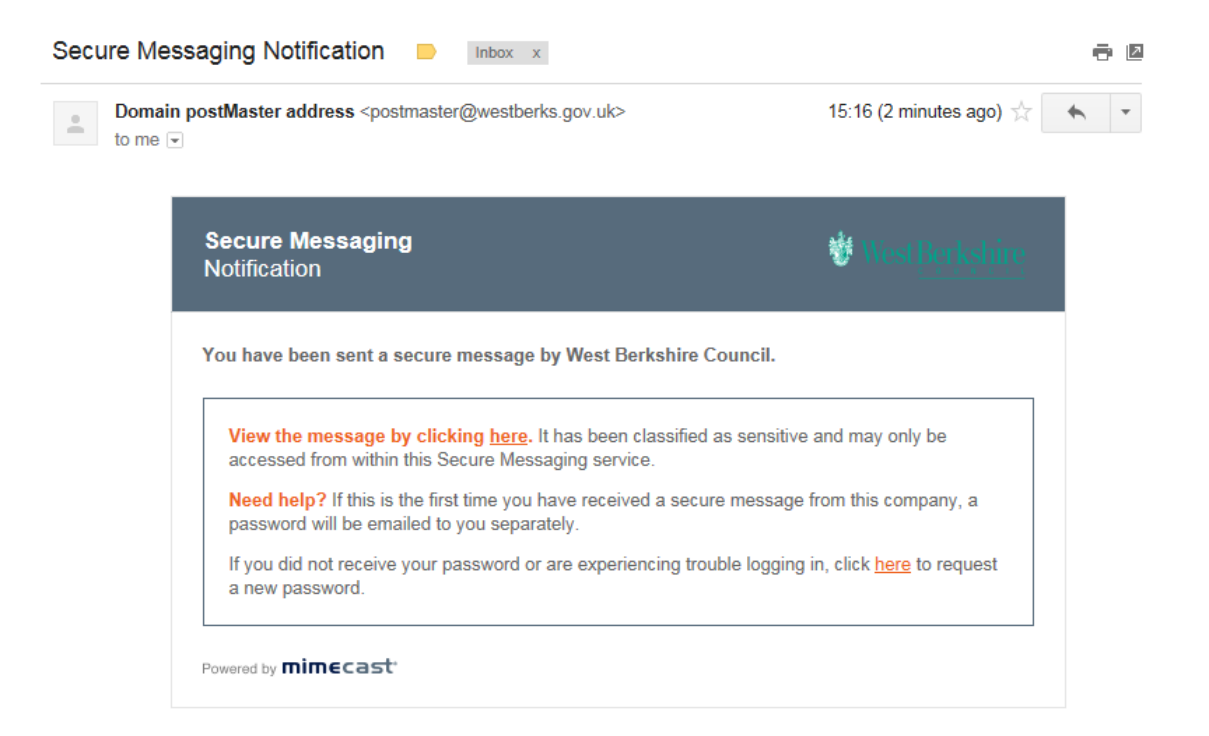

## How do I set up my Secure Messaging account?

If this is the first time that you have received a Secure Messaging Notification from West Berkshire Council, you will also receive a Secure Messaging Password Notification. This enables you to set up your Secure Messaging account for the first time.

To access your secure email(s):

- Open the Secure Messaging Password Notification email
- Make a note of your temporary password at the bottom of the
   message (you will be required to change this when you login)

| • | Domain postMaster address <postmaster@westberks.gov.uk><br/>to me 💌</postmaster@westberks.gov.uk>                                                                                                    | 15:16 (3 minutes ago) 🔆 🔺 🔸             |
|---|----------------------------------------------------------------------------------------------------|-----------------------------------------|
| N | Secure Messaging<br>Password Notification                                                                                                    | 😻 West <u>Berkshire</u>                 |
|   | This is a password notification message for the West Berksh<br>service.                                                                                                    | nire Council Secure Messaging           |
|   | You received this notification for one of the following rear<br>1. You have been sent a secure message.<br>2. The system administrator has arranged access to the Secu<br>3. The system administrator has reset your password.<br>4. You requested a password reminder. | sons:<br>Ire Messaging service for you. |
|   | Please connect to the Secure Messaging service by clicki<br>change your password immediately following login.<br>Login Information:<br>Email Address: Joe bloggs@acompany.com                                                                                           | ing here Kou may be required to         |

Click on the link to connect to the Secure Messaging service?

The Secure Messaging login box will appear.

• Type your email address and click Next

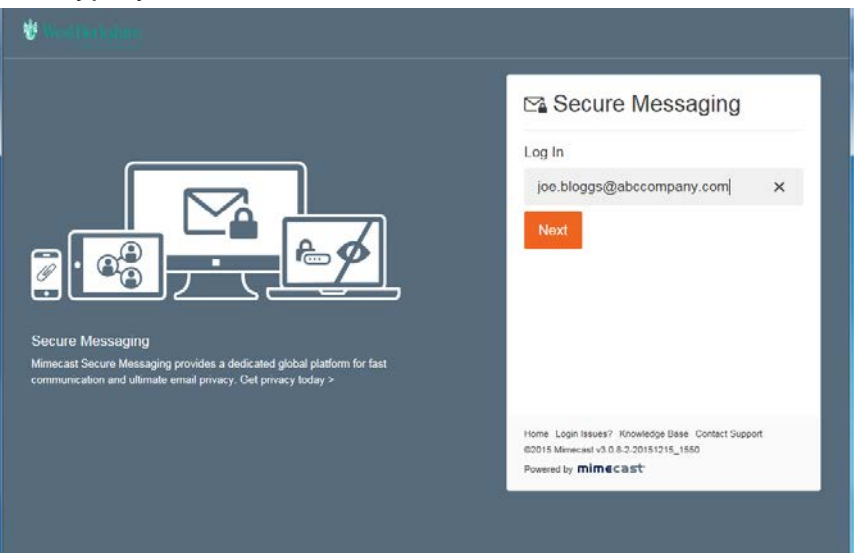

Next

Type your temporary password and click Log In

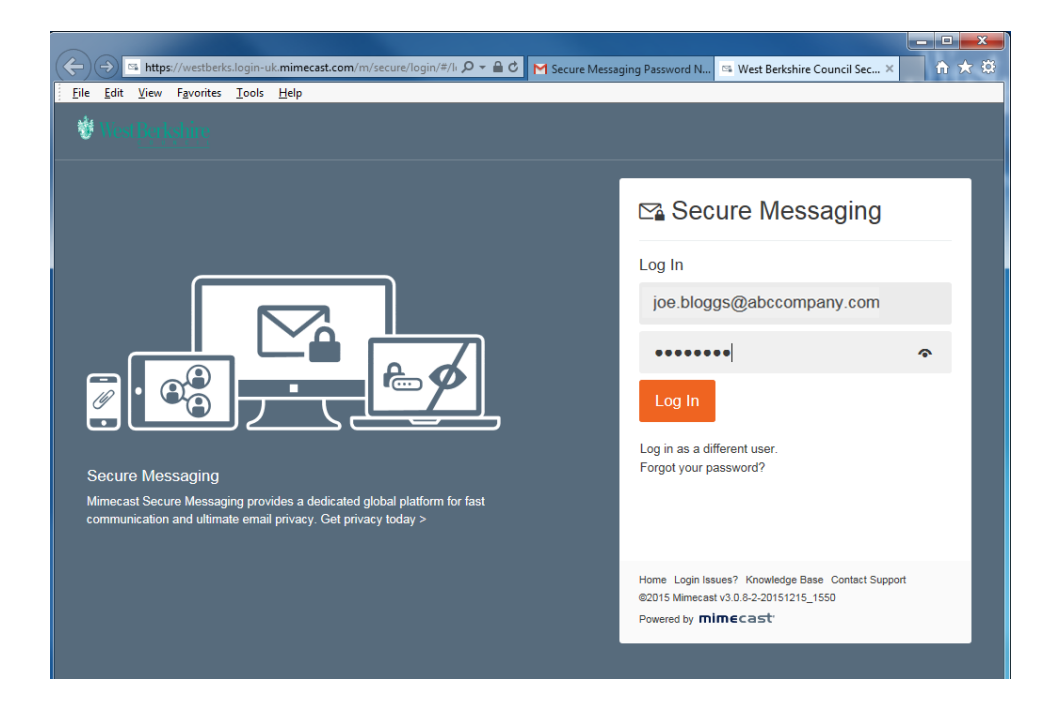

You will now be prompted to change the temporary password to one of your own choosing.

 Type the temporary password into the first box and then type your new password into the other two boxes

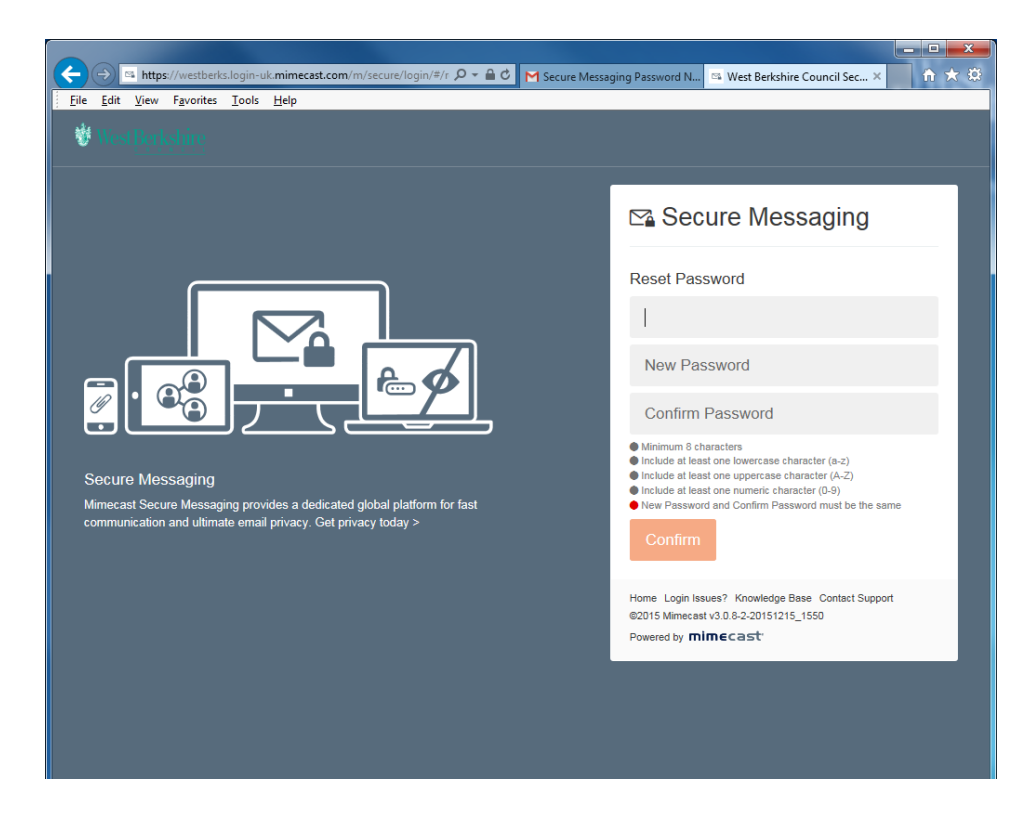

Your password must meet all the criteria shown at the bottom of the password panel.

- Minimum 8 characters
- Include at least one lowercase character (a-z)
- Include at least one uppercase character (A-Z)
- Include at least one numeric character (0-9)
- New Password and Confirm Password must be the same

Confirm

Once you have entered a valid password click Confirm

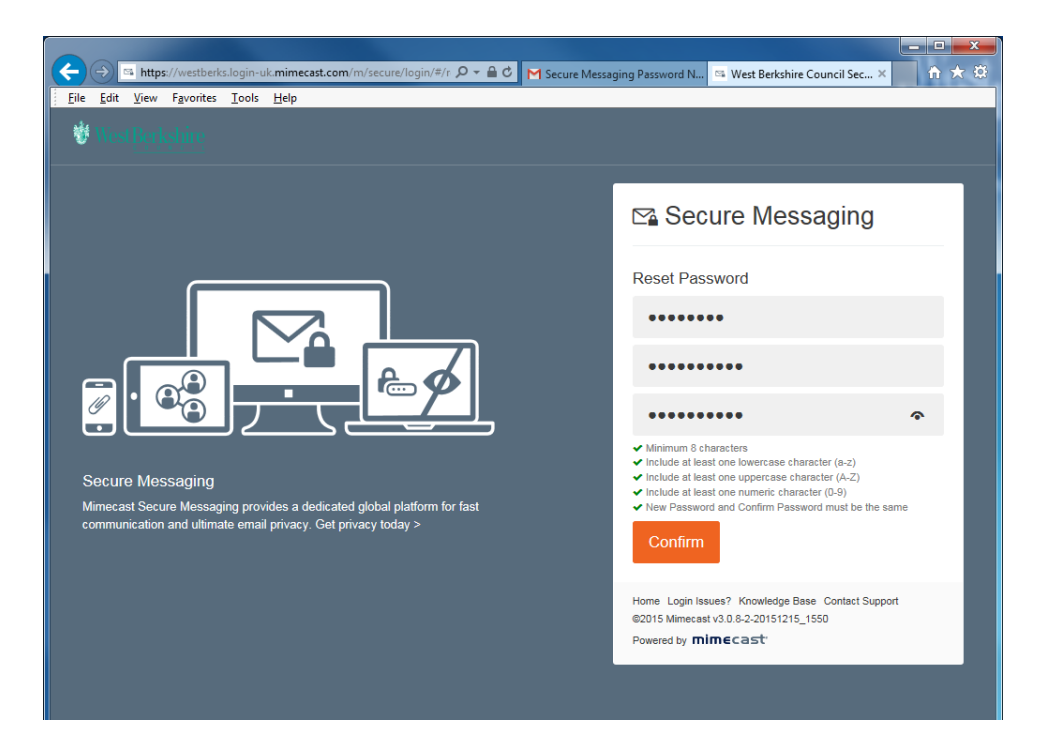

The Secure Messaging Log in screen will be displayed.

- Type your email address and new password
- Click Log In

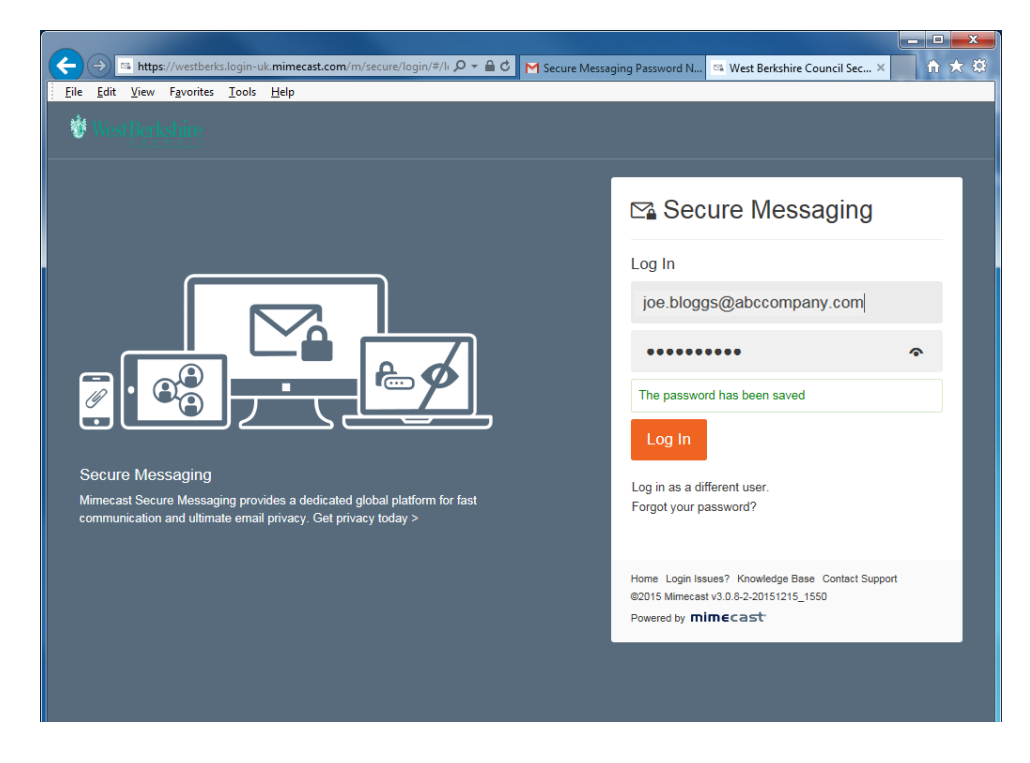

Your Secure Message mailbox will open.

Log In

# How do I log into my Secure Messaging account?

Once you have set up your Secure Messaging account, you can return to it in the following ways:

Click on the link in any Secure Messaging Notification \_\_\_\_\_

| Secure Mess         | aging Notification 📄 Inbox x                                                                                                  |                                  |     |
|---------------------|----------------------------------------------------------------------------------------------------|----------------------------------|-----|
| Domain p<br>to me ▼ | postMaster address <postmaster@westberks.gov.uk></postmaster@westberks.gov.uk>                                                | 15:16 (2 minutes ago) ☆          | ••• |
|                     | Secure Messaging<br>Notification                                                                                              | 🐮 West Besterne                  |     |
|                     | You have been sent a secure message by West Berkshire Council.                                                                |                                  |     |
|                     | View the message by clicking here. It has been classified as sensitive<br>accessed from within this Secure Messaging service. | e and may only be                |     |
|                     | Need help? If this is the first time you have received a secure message<br>password will be emailed to you separately.        | from this company, a             |     |
|                     | If you did not receive your password or are experiencing trouble logging<br>a new password.                                   | in, click <u>here</u> to request |     |
|                     | Powered by mimecast                                                                                                    |                                  |     |

Go to the following web address:
 <u>https://westberks.login-uk.mimecast.com/m/secure</u>

The Secure Messaging Log in screen will be displayed.

• Type in your email address and click Next

| (<) (<) ( <li>(&lt;) (</li> <li>(</li> <li>) (</li> <li>) M Secure Messar</li> <li>(</li> <li>) (</li> <li>) (</li> <li< th=""><th>ging Notification व West Berkshire Council Sec × 🔹 🏠 🔅</th></li<> | ging Notification व West Berkshire Council Sec × 🔹 🏠 🔅                                                                   |
|----------------------------------------------------------------------------------------------------|----------------------------------------------------------------------------------------------------|
|                                                                                                    | Log In<br>joe.bloggs@abccompany.com ×                                                                                    |
| Secure Messaging<br>Mimecast Secure Messaging provides a dedicated global platform for fast<br>communication and ultimate email privacy. Get privacy today >                                                                                                    |                                                                                                    |
|                                                                                                    | Home Login Issues? Knowledge Base Contact Support<br>@2015 Mimecast v3.0.8-2:20151215_1550<br>Powered by <b>mimecast</b> |

Log In

#### • Enter your password and click Log In

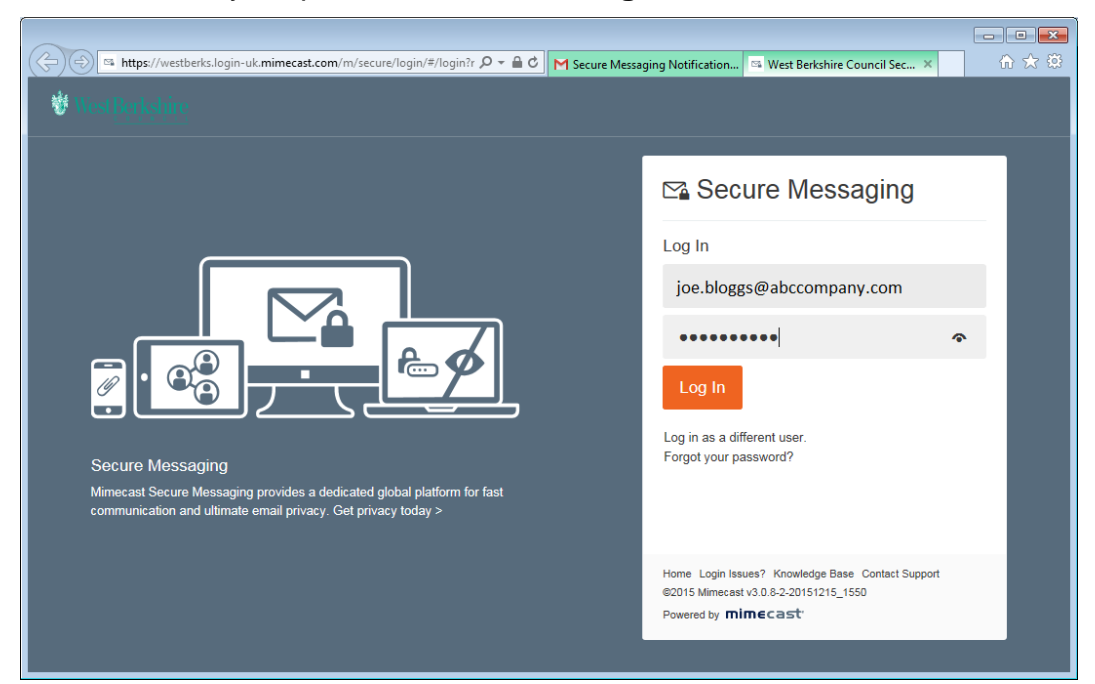

## What does the Secure Messaging mailbox look like?

Once you have logged in, the Secure Messaging mailbox looks similar to other web based email accounts. This is where any secure email messages from West Berkshire Council will be held for you.

When you log into the Secure Messaging service for the first time, your Inbox will be displayed (as shown below).

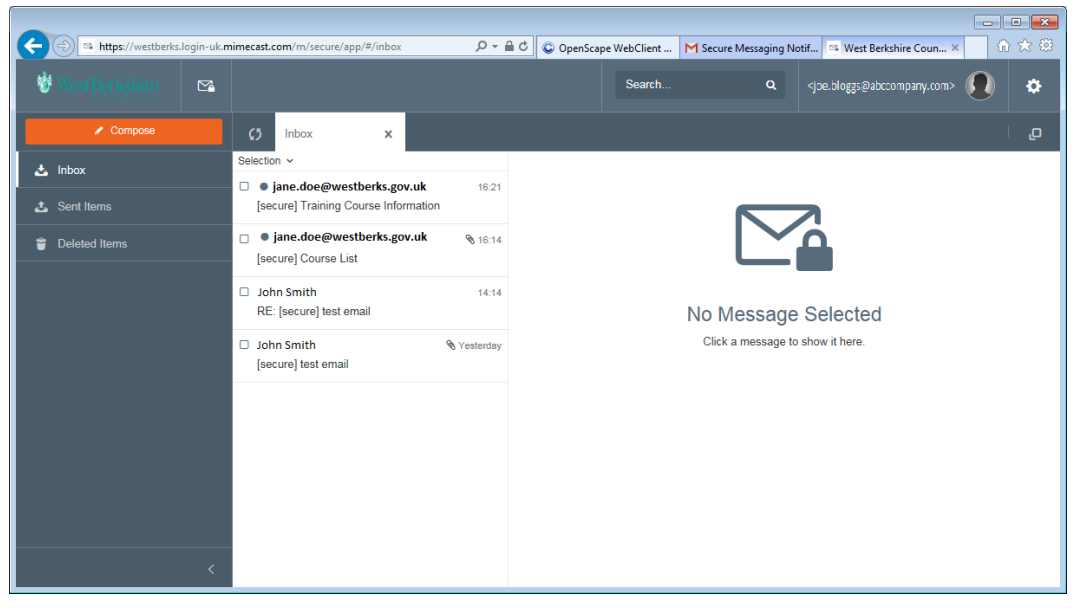

When you receive a Secure Messaging Notification and click on the link to view the message, the Secure Messaging mailbox will open with the message automatically displayed in full (as shown below).

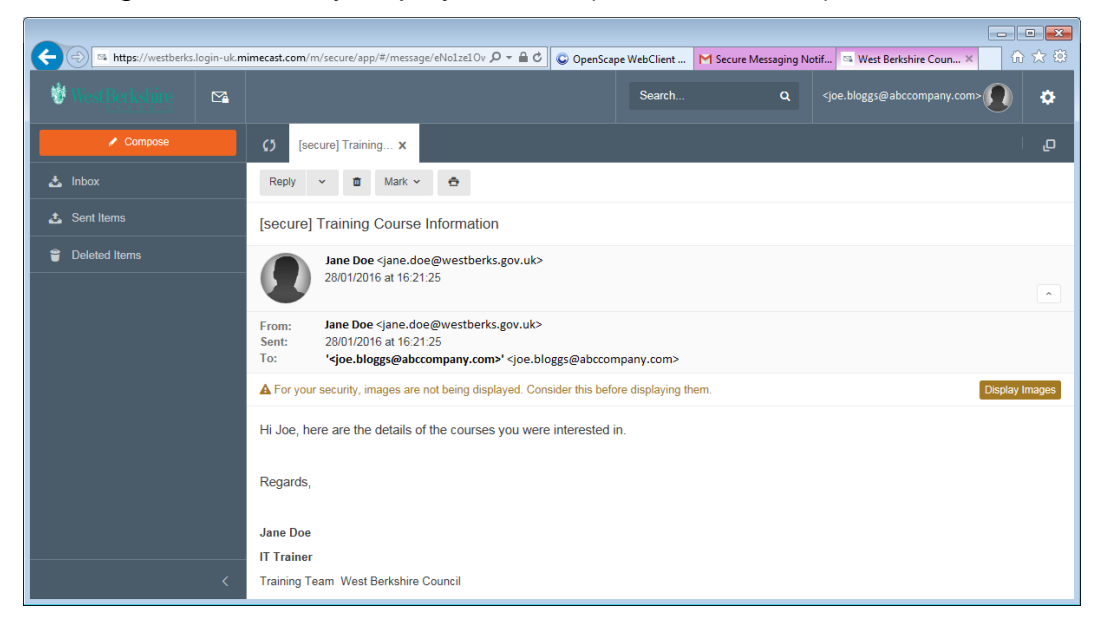

### How do I open a secure email?

#### 📥 Inbox

Your inbox displays a list of secure emails received from West Berkshire Council employees and councillors.

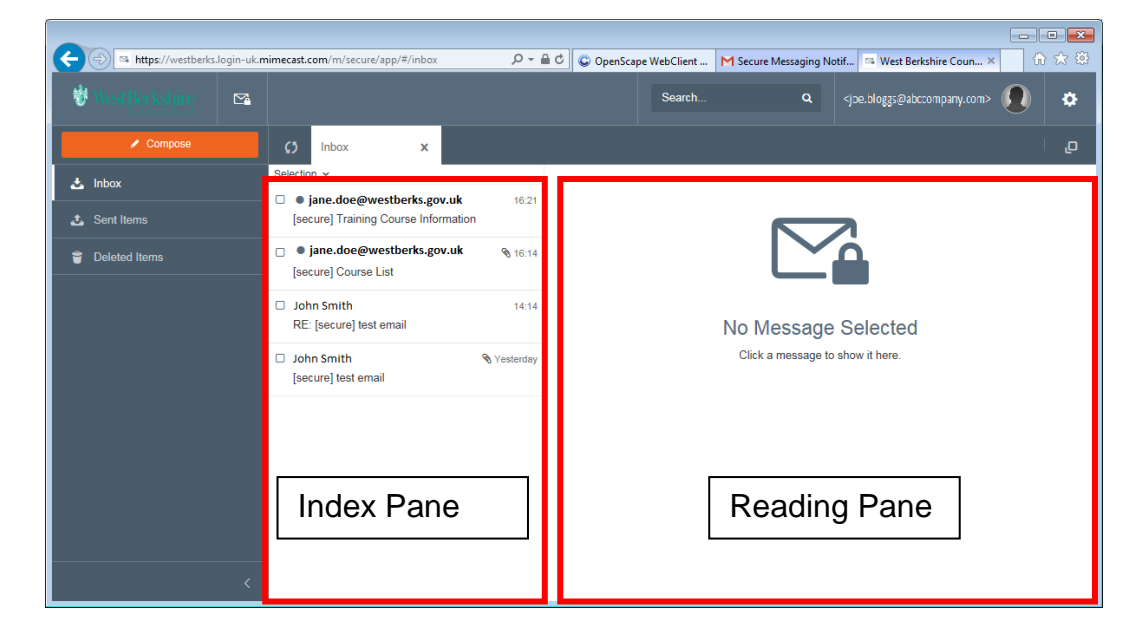

To display an email in the reading pane on the right of the inbox:

Click on an email in the index pane

| https://westberks.login-uk.m | nimecast.com/m/secure/app/#/inbox 🔎 🗸 🕯                      | 🔽 😳 OpenScape WebClient M Secure Messaging Notif 🖼 West Berkshire Coun 🗙 🕼 🔀 😂                    |
|------------------------------|--------------------------------------------------------------|---------------------------------------------------------------------------------------------------|
| ₩WestBerkshire 🗠             |                                                              | Search Q <joe.bloggs@abccompany.com></joe.bloggs@abccompany.com>                                  |
| Compose                      | C) Inbox x                                                   | g.                                                                                                |
| 📩 Inbox                      | Selection v                                                  | Reply 🗸 🗴 Mark 🗸 🏯                                                                                |
| 🕹 Sent Items                 | [secure] Training Course Information                         | [secure] Training Course Information                                                              |
| Deleted Items                | o jane.doe@westberks.gov.uk     % 16:14 [secure] Course List | Jane Doe <jane.doe@westberks.gov.uk><br/>28/01/2016 at 16:21:25</jane.doe@westberks.gov.uk>       |
|                              | □ John Smith 14:14<br>RE: [secure] test email                | For your security, images are not being displayed. Consider this before displaying Display Images |
|                              | □ John Smith % Yesterday<br>[secure] test email              | mem.<br>Hi Joe, here are the details of the courses you were interested in.                       |
|                              |                                                              | Regards,                                                                                          |
|                              |                                                              | Jane Doe                                                                                          |
|                              |                                                              | IT Trainer                                                                                        |
|                              |                                                              | Training Team West Berkshire Council                                                              |
| <                            |                                                              | www.westberks.gov.uk                                                                              |

To fully open an email in the index pane:

• Double click on an email in the index pane

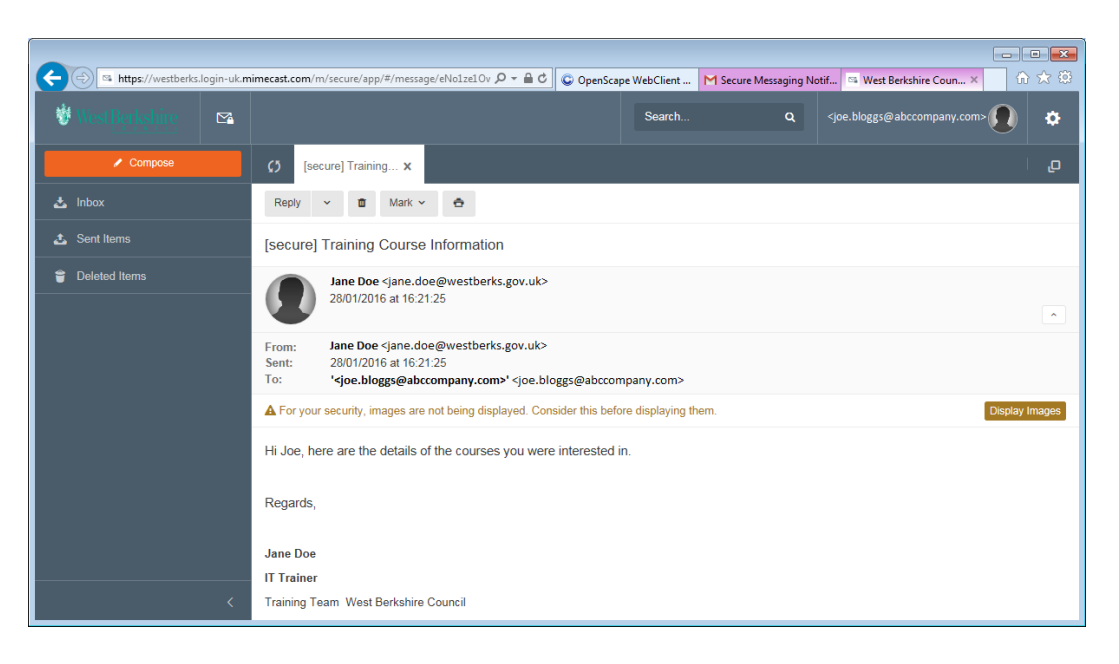

### How do I open an attachment?

Attachments are shown just above the message in the email.

• Click the Attachment(s) link to display the files

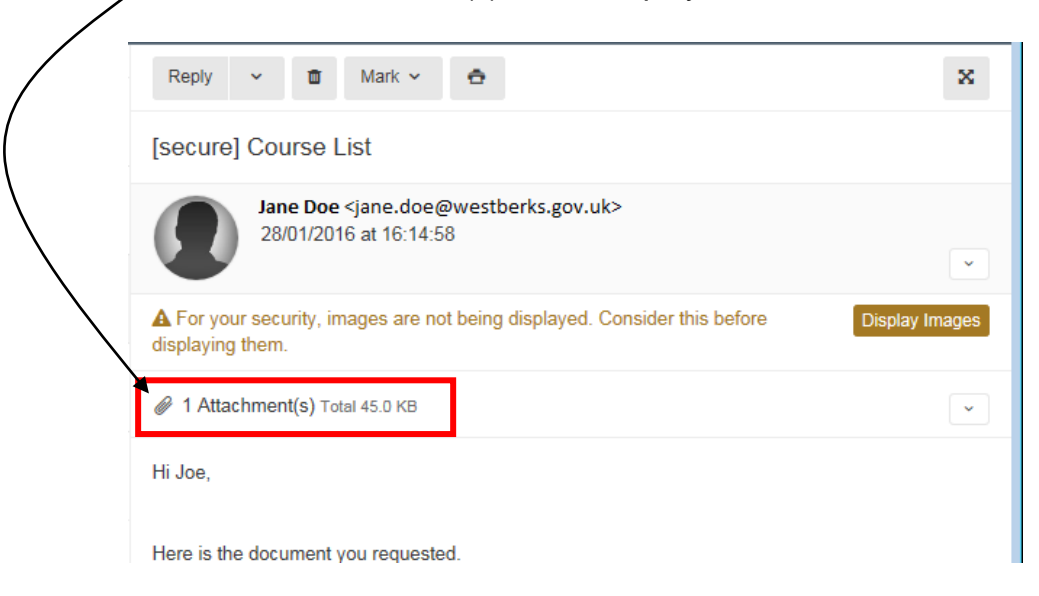

A list of all the attached files will be displayed.

Click the word Download on the right of a file name

| Reply - 🖬 Mark - 🚖                                                                          | ×              |
|---------------------------------------------------------------------------------------------|----------------|
| [secure] Course List                                                                        |                |
| Jane Doe <jane.doe@westberks.gov.uk><br/>28/01/2016 at 16:14:58</jane.doe@westberks.gov.uk> | ~              |
| A For your security, images are not being displayed. Consider this before displaying them.  | Display Images |
| 1 Attachment(s) Total 45.0 KB                                                               | <u>^</u>       |
| Word 2007 courses.doc (45.0 Ki ) Download                                                   |                |
| Hi Joe,                                                                                     |                |
| Here is the document you requested.                                                         |                |

Your operating system will probably ask you to confirm whether you want to Open or Save the file.

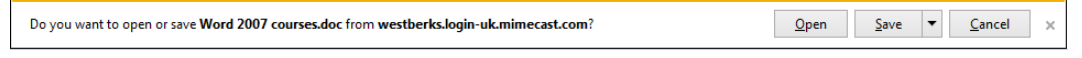

If you choose Open and have the correct software installed, the file should then open.

### How do I reply to a secure email?

The Secure Messaging Service allows you to reply to any emails you receive. However you cannot forward or copy the email on to anyone else.

To reply to an email received in your Secure Messaging mailbox:

Reply ~

• Click **Reply** or click the down arrow and choose **Reply to All** at the top of the message

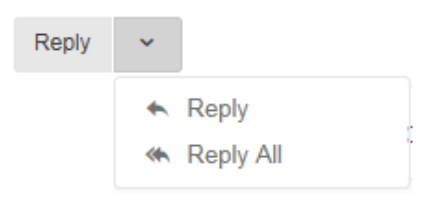

#### • Complete the message

| Cancel                                                                                                    | Attach | 🛪 Send |
|----------------------------------------------------------------------------------------------------|--------|--------|
| To: 'jsmith@xyzcompany.com' <jsmith@xyzcompany.com <jane.doe@westberks.gov.uk="" doe="" jane=""></jsmith@xyzcompany.com>                                                                                                    |        | 🛂 Cc   |
| Cc: Internal domain recipients only                                                                                                    |        |        |
| Subject: Re: [secure] Delegate List                                                                                                    |        |        |
| $\begin{tabular}{cccccccccccccccccccccccccccccccccccc$                                                                                                    |        |        |
| Thanks Jane, that's just want I needed.<br>Regards<br>Joe                                                                                                    |        | ^      |
| From: "Jane Doe" <jane.doe@westberks.gov.uk><br/>Date: Fri Jan 29 11:36:46 GMT 2016<br/>To: "" <joe.bloggs@abccompany.com>,"jsmith@xyzcompany.com" <jsmith@xyzcompany.com><br/>Cc:<br/>Subject: [secure] Delegate List</jsmith@xyzcompany.com></joe.bloggs@abccompany.com></jane.doe@westberks.gov.uk> |        |        |
| Please find attached a list of delegates who have attended training in the last financial year.                                                                                                    |        | ~      |

If you want to attach a file to the email:

Attach

Open

- Click Attach
- Browse your computer, select the file you want to attach and click
   Open

| Choose File to Upload     Cocuments ▶ 1 Network     Socuments ▶ 1 Network     Socuments ▶ 1 Network     Socuments ▶ 1 Network | Drive | ▼ <sup>4</sup> <sub>2</sub> | Search 1 Network Dr             | ive P         |
|----------------------------------------------------------------------------------------------------|-------|-----------------------------|---------------------------------|---------------|
| Organize 🔻 New folder                                                                                                    |       |                             |                                 |               |
| 🔆 Favorites<br>💻 Desktop                                                                                                    |       | Documents libra             | Arrange by:                     | Folder 🔻      |
| Downloads                                                                                                    |       | Name                        |                                 | Date modified |
| Manuals (Ex G Drive)                                                                                                    | E     | MEWSLETTER                  |                                 | 14/07/2015 15 |
| 🕌 EXCEL                                                                                                    |       |                             |                                 |               |
| 🥃 Libraries                                                                                                    |       |                             |                                 |               |
| Documents                                                                                                    |       |                             |                                 |               |
| J Music                                                                                                    |       |                             |                                 |               |
| Pictures                                                                                                    |       |                             |                                 |               |
| H Videos                                                                                                    |       |                             |                                 |               |
| 🖳 Computer                                                                                                    |       |                             |                                 | Þ             |
| File <u>n</u> ame: NEWSLETT                                                                                                   | ER    | •                           | All Files (*.*)<br><u>O</u> pen | ▼<br>Cancel   |

A list of attachments will appear beneath the email subject.

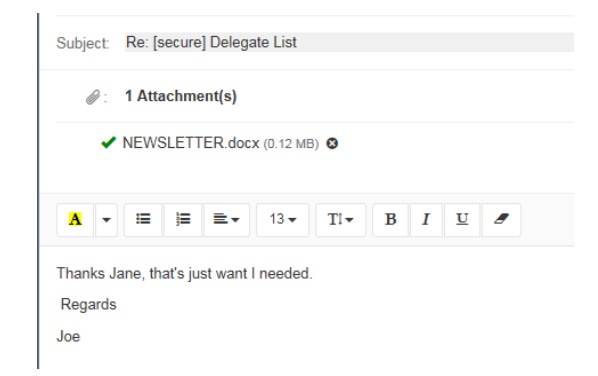

If you have finished writing your reply:

🛪 Send

• Click Send

### How do I send a new secure email?

You don't just have to reply to emails you have received. You can log into your Secure Messaging account and compose a new email.

#### Click Compose

A blank email message will open.

| https://westberks.login-uk.m | imecast.com/m/secure/app/#/compos 🔎 🗧 🖒 M Secure Messaging Notification 🖼 West Berkshire Council Sec 🗙 🕠 🔀 🔅 |
|------------------------------|----------------------------------------------------------------------------------------------------|
| 😻 West Berkshire 🛛 🗠         | Search Q 🚨 🏠                                                                                                 |
| Compose                      | () [secure] Delegat x Message x                                                                              |
| 📩 Inbox                      | Cancel Attach 🛪 Send                                                                                         |
| 🛃 Sent Items                 | To: Internal domain recipients only                                                                          |
| Deleted Items                | Subject                                                                                                    |
|                              |                                                                                                    |
|                              | 1                                                                                                    |

 Click the **To** box and either select an address from the ones suggested (these will be people who have previously contacted you from West Berkshire Council)

OR

- Type in a valid West Berkshire Council email address (for example jane.doe@westberks.gov.uk)
- When the Add prompt appears, click it to finish entering the email address

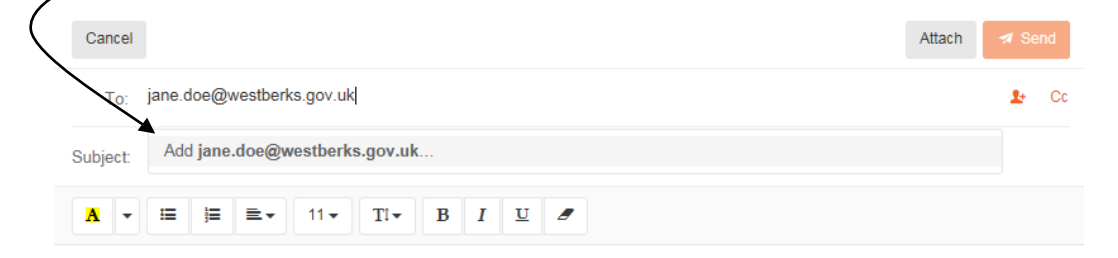

🛪 Send

Complete the email message and click Send

## How do I reset my Secure Messaging service password?

Whenever you receive a Secure Messaging Notification, it will contain a link so that you can request a new password.

| Secure Messaging Notification D Inbox x                                                                                  | ÷ 🛛                                         |
|----------------------------------------------------------------------------------------------------|---------------------------------------------|
| Domain postMaster address <postmaster@westberks.gov.uk> to me ▼</postmaster@westberks.gov.uk>                            | 27 Jan (2 days ago) 📈 🔺 🔻                   |
| Secure Messaging<br>Notification                                                                                         | 😻 Westligtkshing                            |
| You have been sent a secure message by West Berkshire Co                                                                 | uncil.                                      |
| View the message by clicking <u>here</u> . It has been classified as accessed from within this Secure Messaging service. | s sensitive and may only be                 |
| <b>Need help?</b> If this is the first time you have received a secure password will be emailed to you separately.       | message from this company, a                |
| If you did not receive your password or are experiencing trouble<br>a new password.                                      | le logging in, click <u>here</u> to request |
| Powered by mimecast                                                                                                    |                                             |

Click the link to reset your password

The Secure Messaging password reset screen will open in your web browser.

Enter your email address and click Reset Password

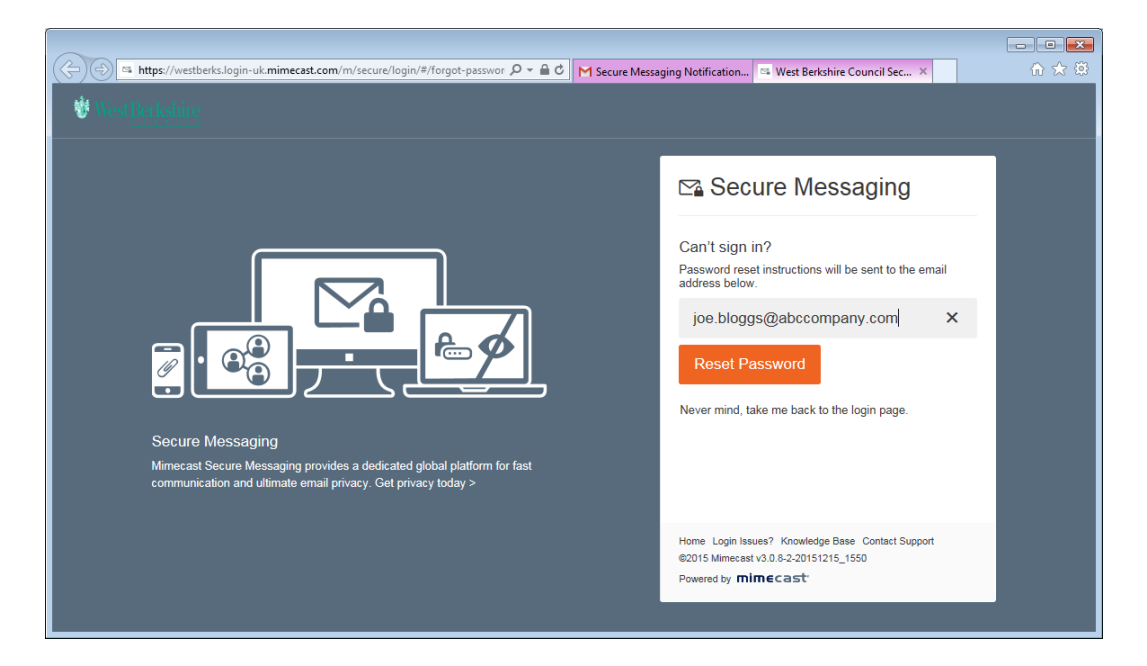

• The Secure Messaging window will confirm that an email has been sent to your email account

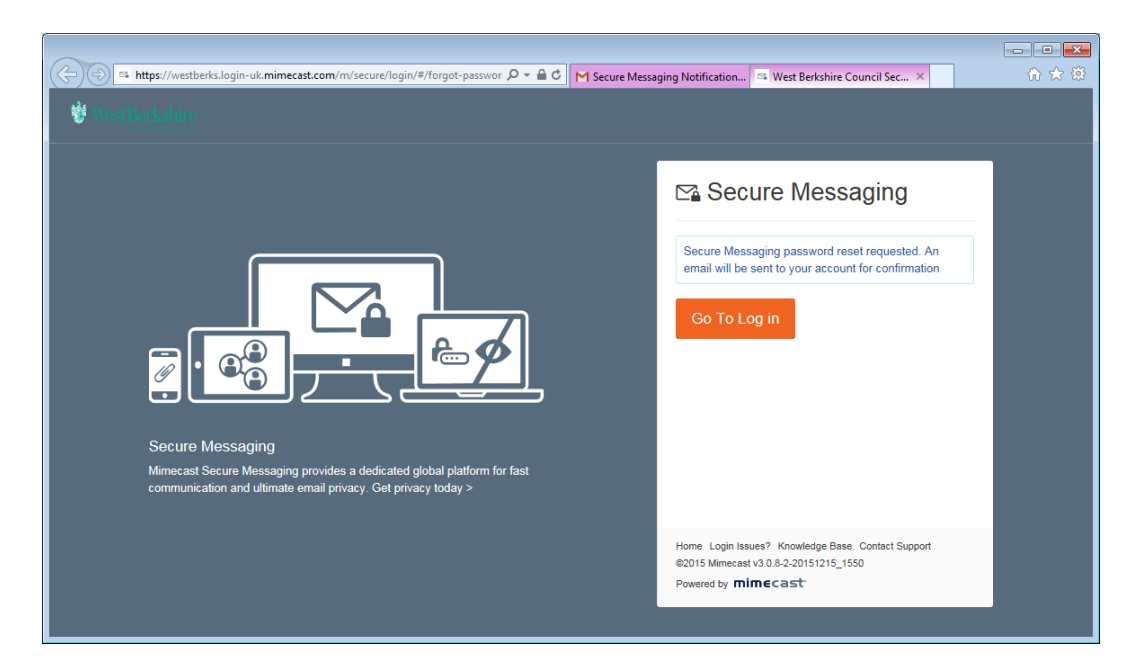

Open your email account and look for a Secure Messaging
 Password Reset Confirmation

| G <mark>oogle</mark>  | ~ Q                                                                                                    |                    | 0 🗛         |
|-----------------------|----------------------------------------------------------------------------------------------------|--------------------|-------------|
| Gmail •               | C More * 1-5                                                                                            | 50 of 412 < >      | <b>\$</b> - |
| COMPOSE               | 🕰 Primary 👱 Social 📎 Promotions                                                                         | +                  |             |
| Inbox (47)<br>Starred | 🗌 🚖 🕞 Domain postMaster address 🛛 Secure Messaging Password Reset Confirmation - Secure Messaging Pa    | assword Reset Con  | 14:25       |
| Important<br>Chats    | 🗌 🏠 📄 Domain postMaster add. (2) Secure Messaging Notification - Secure Messaging Notification You have | been sent a secure | 14:11       |
| Sent Mail             |                                                                                                    |                    |             |

• Open the message and click on the link to reset your password v

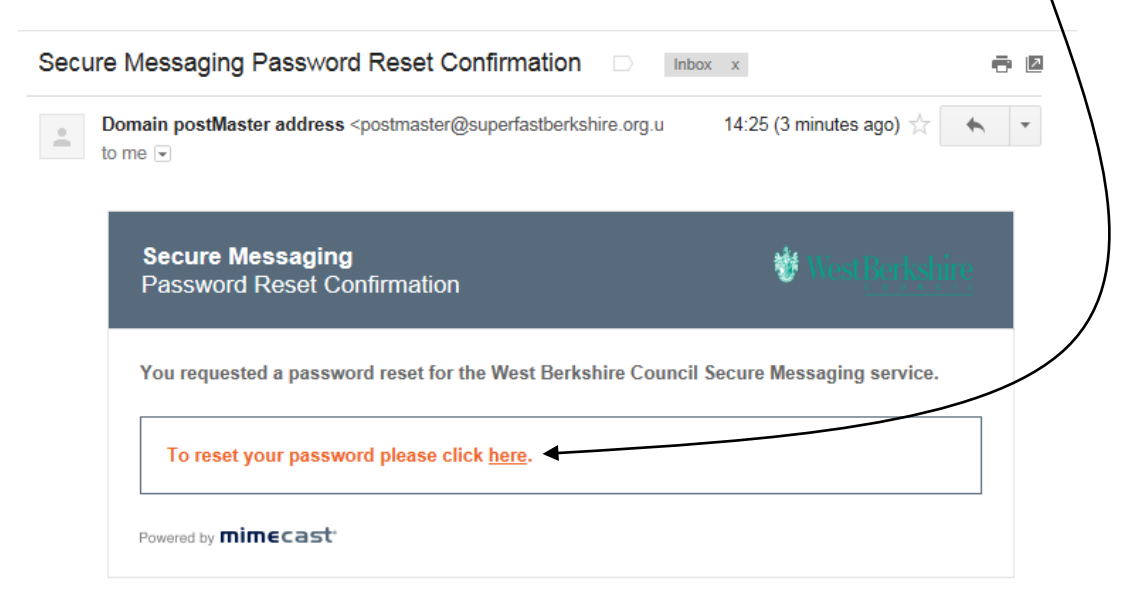

The Secure Messaging window will open in your web browser and you will be asked to change your password.

Confirm

• Enter your new password in the two fields and click Confirm

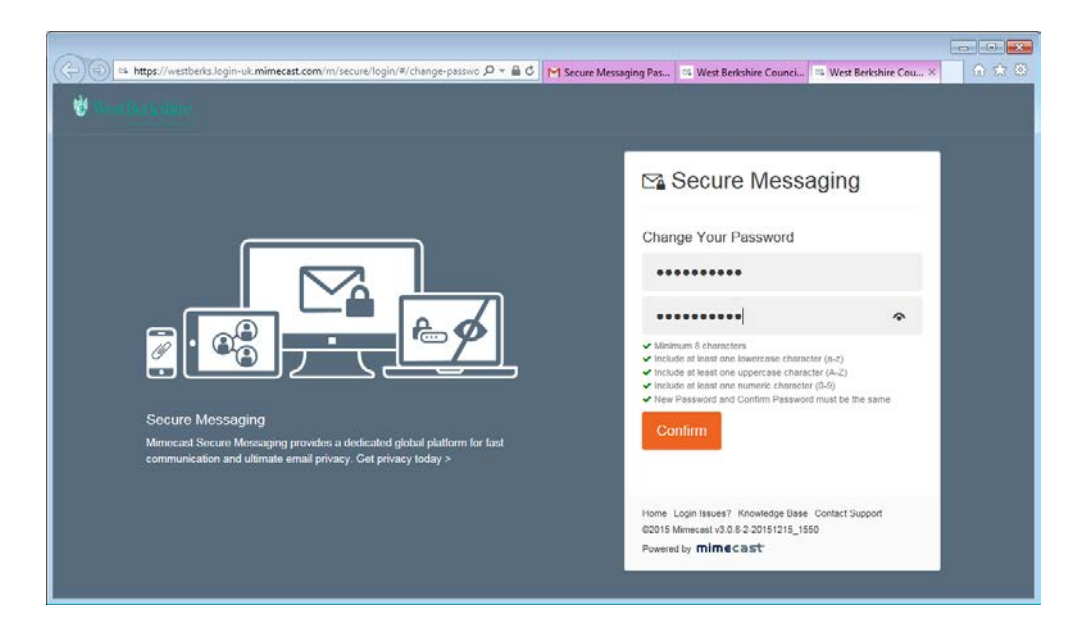

You will now be prompted to Log into your Secure Messaging account in the normal way using your new password.